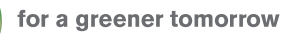

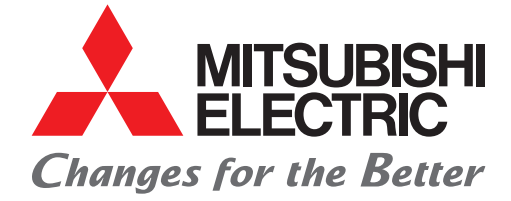

FACTORY AUTOMATION

e-Factory

and the second and the second second

 $\bigcirc$ 

**DO** + INVERTER

established a state of the state of the stat

## **Graphic Operation Terminal GOT2000 Drive Control (Inverter) Interactive Solutions**

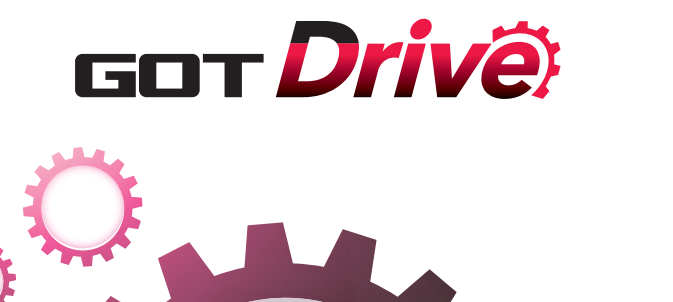

ROOK 947 850

Proving the second second seco

MITSUBISHI GRAPHIC OPERATION TERMINAL

THE REAL PROPERTY OF THE PARTY OF THE PARTY

## GOT Drive

MITSUBISHI GRAPHIC OPERATION TERMINAL

#### r2000 + INVERTER

ware and a second and a second

# North Town Property of the Party of the Part Challenges that cannot be resolved just with the inverter can now be resolved with GOT2000 and inverter interactive functions.

The GOT2000 provides advanced functionality and improves connectivity with Mitsubishi Electric inverter systems. It provides some functions of FR Configurator2.

The GOT Drive enhanced functionality is designed to eliminate need for additional hardware, software and suits customer's applications to realize central monitoring, speed up system startup, improve predictive maintenance and troubleshooting.

#### Lineup of inverters compatible with interactive functions

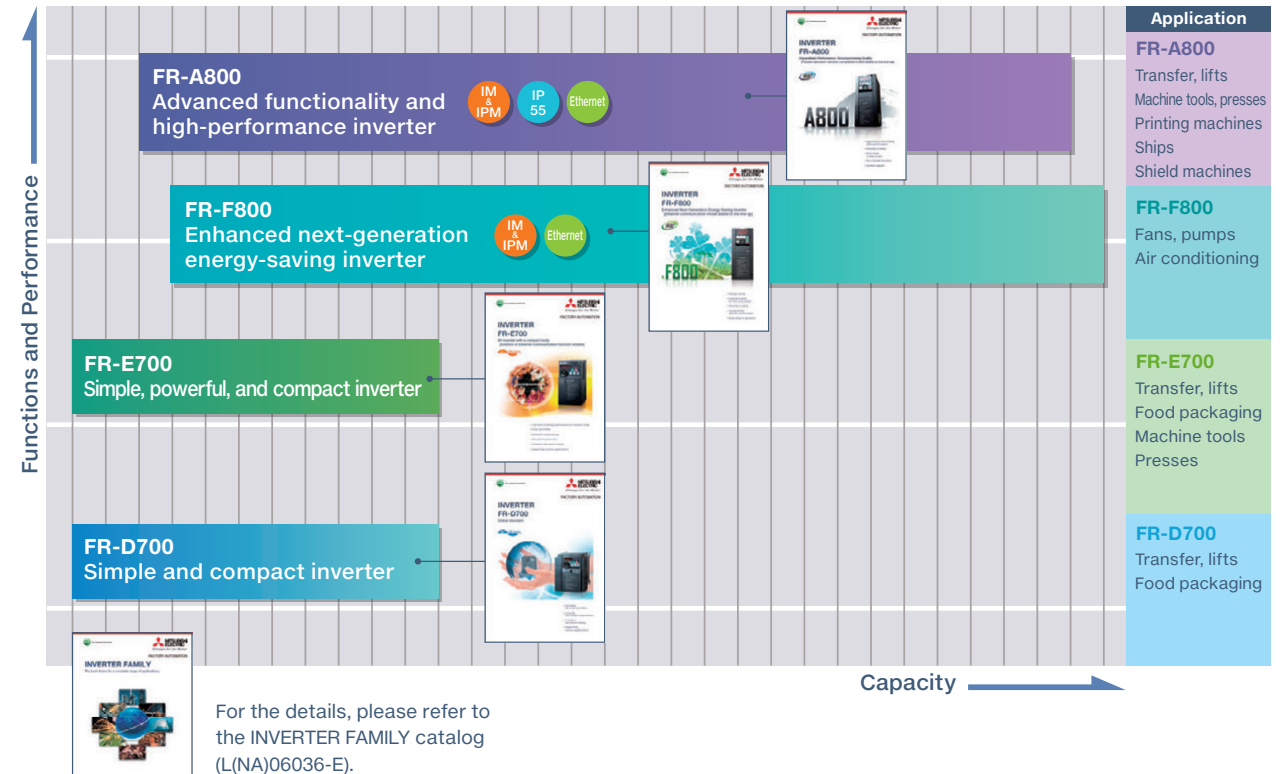

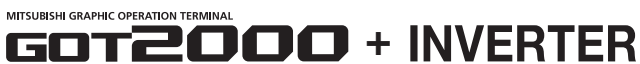

#### GOT and inverter system configurations

CASE 1 Direct connection with Ethernet

And the second second s Select the required connection type to match your system configuration. Multiple inverters can be monitored with one GOT by switching the target station number.

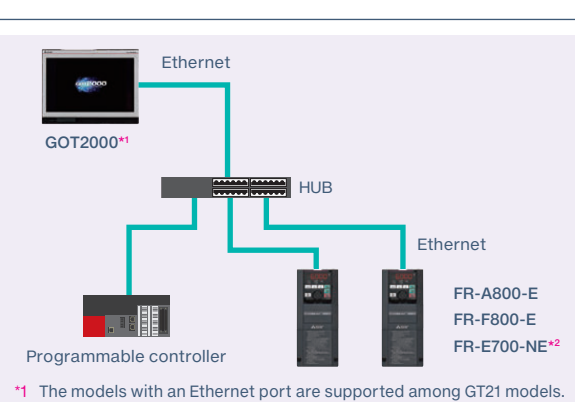

\*2 The models with SERIAL "
B88\*\*\*\*\*\* or later on the rating plate are supported.

Ethernet connection via programmable CASE 3 controller

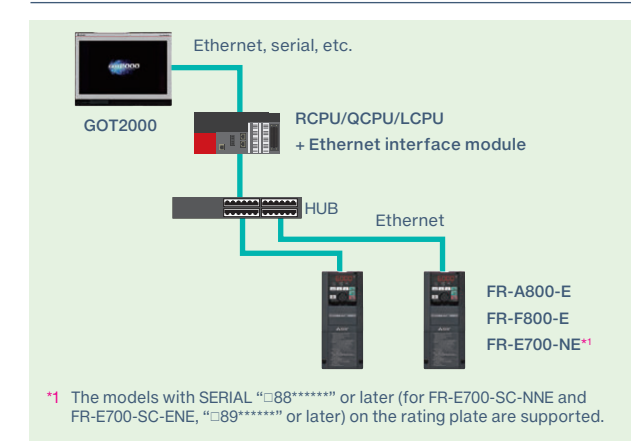

#### CASE 2 CC-Link IE Field Network connection via programmable controller

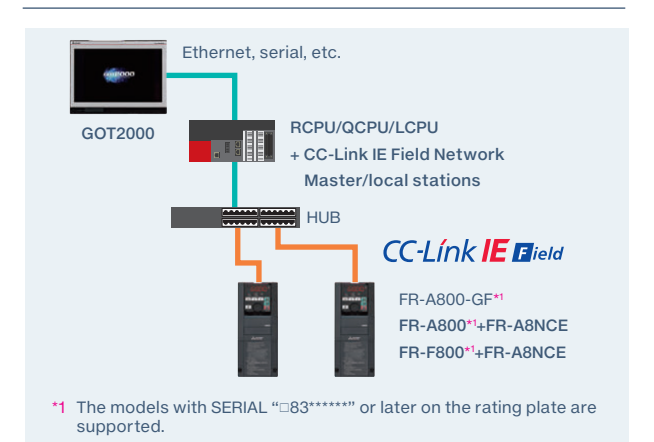

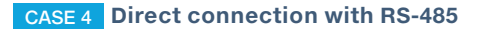

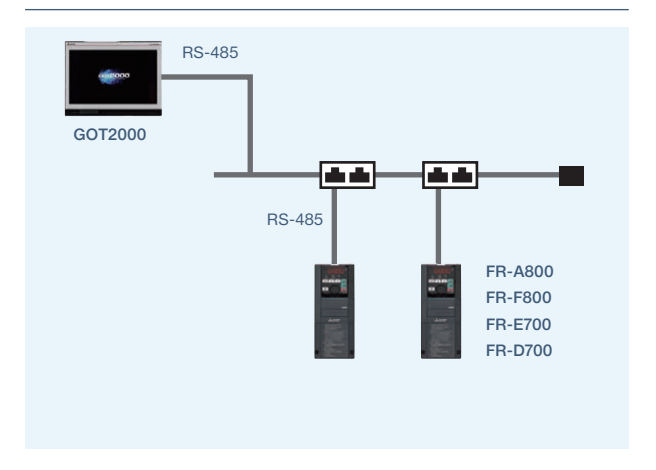

#### Drive control interactive functions and supported inverter models

O: Supported →: Not supported △: Only monitorable parameters are supported →: Not applicable ●: Sample screen available

|                                                            | CASE 1                  |                                  |                       | CASE 2                           |                                                      | CASE 3                           |                         |                                  |            | CASE 4                           |                     |                                  |                     |                                  |
|------------------------------------------------------------|-------------------------|----------------------------------|-----------------------|----------------------------------|------------------------------------------------------|----------------------------------|-------------------------|----------------------------------|------------|----------------------------------|---------------------|----------------------------------|---------------------|----------------------------------|
| Function                                                   | FR-A800-E/<br>FR-F800-E |                                  | FR-E700-NE            |                                  | FR-A800-GF/<br>FR-A800+FR-A8NCE/<br>FR-F800+FR-A8NCE |                                  | FR-A800-E/<br>FR-F800-E |                                  | FR-E700-NE |                                  | FR-A800/<br>FR-F800 |                                  | FR-E700/<br>FR-D700 |                                  |
|                                                            | Function<br>usability   | Sample<br>screen* <sup>1*3</sup> | Function<br>usability | Sample<br>screen* <sup>1*3</sup> |                                                      | Sample<br>screen* <sup>1*3</sup> | Function<br>usability   | Sample<br>screen* <sup>1*3</sup> |            | Sample<br>screen* <sup>1*3</sup> |                     | Sample<br>screen* <sup>1*3</sup> |                     | Sample<br>screen* <sup>1*3</sup> |
| Parameter setting<br>(simple mode)                         | 0                       | •                                | 0                     | ×                                | 0                                                    | •*2                              | 0                       | •*2                              | 0          | ×                                | 0                   | •                                | 0                   | •                                |
| Parameter recipe<br>(simple backup/restoration)            | 0                       | •                                | 0                     | ×                                | 0                                                    | •*2                              | 0                       | ●* <sup>2</sup>                  | 0          | ×                                | 0                   | ×                                | 0                   | ×                                |
| FA transparent                                             | 0                       | -                                | 0                     | _                                | 0                                                    | -                                | 0                       | —                                | 0          | -                                | ○*4                 | -                                | ○*4                 | -                                |
| Batch monitor                                              | 0                       |                                  | 0                     | ×                                | 0                                                    | •*2                              | 0                       | <b>●</b> *2                      | 0          | ×                                | 0                   |                                  | Δ                   |                                  |
| Operation command                                          | 0                       |                                  | 0                     | ×                                | 0                                                    | *2*5                             | 0                       | <b>●</b> *2                      | 0          | ×                                | 0                   |                                  | 0                   |                                  |
| Machine diagnosis<br>(load characteristics<br>measurement) | 0                       | •                                | ×                     | ×                                | 0                                                    | • *2*5                           | 0                       | •*2                              | ×          | ×                                | 0                   | ×                                | ×                   | ×                                |
| Inverter life diagnosis                                    | 0                       |                                  | 0                     | ×                                | 0                                                    | *2                               | 0                       | *2                               | 0          | ×                                | 0                   |                                  | Δ                   |                                  |
| Backup/restoration                                         | ×                       | -                                | ×                     | -                                | 0                                                    | -                                | ×                       | _                                | ×          | -                                | ×                   | -                                | ×                   | -                                |
| Alarm display                                              | 0                       |                                  | 0                     | ×                                | 0                                                    | •*2                              | 0                       | •*2                              | 0          | ×                                | 0                   |                                  | Δ                   |                                  |
| Document display                                           | 0                       |                                  | 0                     | ×                                | 0                                                    | •*2                              | 0                       | <b>●</b> *2                      | 0          | ×                                | 0                   |                                  | 0                   |                                  |

\*1 The sample screen is the project data that is included with GT Works3 (Ver.1.205P or later). Sample screens are not supported by GT23 and GT21.

\*2 The sample screen for CASE 1 can be used by changing the controller setting into the one for the system configuration to be used.

\*3 If the sample screen of the required inverter is not available, monitoring is possible by creating a project and setting the inverter parameters and devices in the numerical displays and lamps on the user's screen. For the details, please refer to page 10.

\*4 The function can be used when GOT and personal computer are connected with USB.

\*5 Settings need to be changed so that the CPU devices assigned to RY link devices can be controlled directly from GOT.

### Reasons why drive control interactive solutions are chosen

|                                                                                                    |                                                                                                    | GT27 GT25 GT23*3 GT21*3                                                                                                    |  |  |  |  |
|----------------------------------------------------------------------------------------------------|----------------------------------------------------------------------------------------------------|----------------------------------------------------------------------------------------------------|--|--|--|--|
| Challenge                                                                                                    | GOT Drive solves your prob                                                                                                    | blems                                                                                                    |  |  |  |  |
| We want to efficiently start up the system!                                                                                                    | 3-step simple startup                                                                                                    |                                                                                                    |  |  |  |  |
| Programming and settings are a hassle                                                                                                    | inverter parameter setting, batch moni<br>characteristics measurement), etc. Use<br>startup.                                                                                                    | can be used with the GO12000 for<br>itoring, and machine diagnosis (load<br>e the sample screens for easy system                                                                                                    |  |  |  |  |
| step <b>1</b> >>>                                                                                                    | STEP <b>2</b> >>>                                                                                                    | STEP <b>3</b> >>>                                                                                                    |  |  |  |  |
| Select and connect the GOT and inverter.                                                                                                    | Sample screens <sup>1</sup> matching the connection type can be used for the user's project data.                                                                                                    | Transfer the project data to the GOT                                                                                                    |  |  |  |  |
| Connect with your preferred connection type                                                                                                    |                                                                                                    | Transfer Startup                                                                                                    |  |  |  |  |
|                                                                                                    |                                                                                                    | completed                                                                                                    |  |  |  |  |
| GOT2000 Inverter                                                                                                    | Sample screen                                                                                                    | COT2000 Inverter                                                                                                    |  |  |  |  |
|                                                                                                    |                                                                                                    | GO12000 Inverter                                                                                                    |  |  |  |  |
| Parameter settings (simple<br>Challenge                                                                                                    | mode) CASE 1 CASE 1                                                                                                    | GT27 GT25 GT23*3 GT21*                                                                                                    |  |  |  |  |
| Parameter settings (simple<br>Challenge<br>We want to set the                                                                                                    | mode) ✓ CASE 1 ✓<br>GOT <i>Drive</i> solves your prob<br>Easily adjust parameters                                                                                                    | GC12000 INVERTOR<br>CASE 2 CASE 3 CASE 4<br>GT27 GT25 GT23*3 GT21*<br>Dlems<br>S with the GOT                                                                                                    |  |  |  |  |
| <b>Parameter settings</b> (simple<br><b>Challenge</b><br>We want to set the<br>parameters without<br>opening the control panel!                                                                                                    | mode)<br>CASE 1<br>CASE 1<br>CAS | CASE 2 CASE 3 CASE 4<br>GT27 GT25 GT23*3 GT21*<br>olems<br>s with the GOT<br>I panel to adjust the inverter's simple<br>less can be confirmed on a list, so the<br>and and set.                                                                                                    |  |  |  |  |
| Parameter settings (simple         Challenge         We want to set the parameters without opening the control panel!         Image: Challenge in the control panel in the control panel in the co | mode)       ✓ CASE 1 ✓         Case 1       ✓ CASE 1 ✓         Case 1       ✓ CASE 1 ✓         Case 1       ✓ Case 1 ✓         Case 1       ✓ Case 1 ✓         Case 1       ✓ Case 1 ✓         Case 1       ✓ Case 1 ✓         Case 1       ✓ Case 1 ✓         Case 1       ✓ Case 1 ✓         Case 1       ✓ Case 1 ✓         Case 1       ✓ Case 1         Use the GOT on the front of the contro<br>mode parameters. The parameter name<br>required parameters can be easily four         V       V         V       V<                                                                                                    | CASE 2 CASE 3 CASE 4<br>GT27 GT25 GT23*3 GT21<br>Dems<br>S with the GOT<br>I panel to adjust the inverter's simple<br>tes can be confirmed on a list, so the<br>hd and set.<br>Back up (save) or restor<br>(write) parameters<br>as a recipe file when<br>necessary.<br>For the details, please<br>refer to "Parameter<br>recipe" on page 5 |  |  |  |  |

Parameter Setting screen<sup>\*2</sup>

- \*1 Sample screens are included with GT Works3 (Ver.1.205P or later). For the details, please contact your local sales office.
- \*2 Sample screens (VGA) are available. The screen image is the sample screen of FR-A800-E for CASE 1. The screen image differs from the one for CASE 4.
- \*3 Sample screens are not supported by GT23 and GT21.

#### Parameter recipe (simple backup/restoration)

#### 🗹 CASE 1 🗹 CASE 2 🗹 CASE 3 🗹 CASE 4 🚽

GT27 GT25 GT23\*2 GT21\*2

#### Challenge

We want to return the parameters to the preadjustment values!

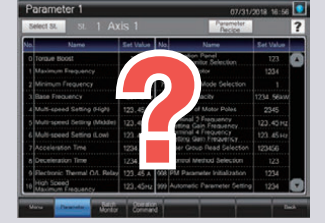

Parameter Setting screen

What were the pre-adjustment parameter values...

#### GOT **Drive** solves your problems

#### Back up/restore the pre-adjustment parameters with the GOT

The current inverter parameters can be backed up (saved) as a recipe file using the GOT. To return the parameters to the pre-adjustment state while starting up and adjusting the inverter, just restore (write) the parameters that were previously backed up (saved).

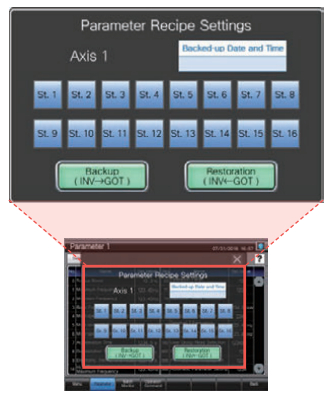

Parameter Setting screen\*

- How to return parameters to pre-adjustment values
- (1) Back up the current parameters as a recipe file before adjustment

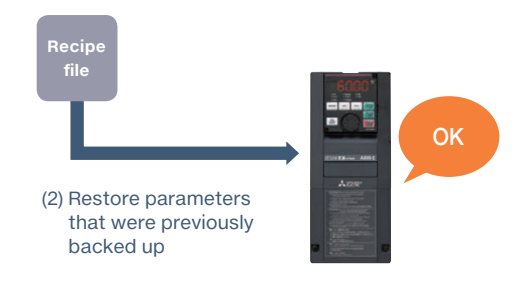

#### FA transparent

#### 🗹 CASE 1 🗹 CASE 2 🗹 CASE 3 √ CASE 4

GT27 GT25 GT23 GT21

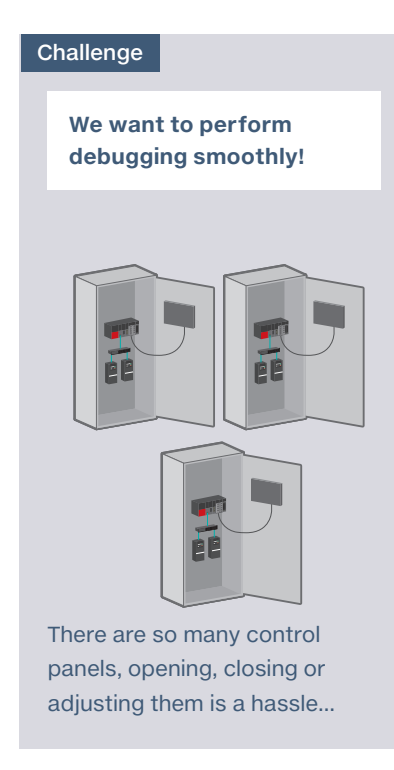

#### GOT Drive solves your problems

#### Debugging via GOT without opening the control panel

By connecting a personal computer with the GOT's USB interface, the inverter can be programmed, started up, and adjusted via GOT. There is no need to open the control panel and change the cable.

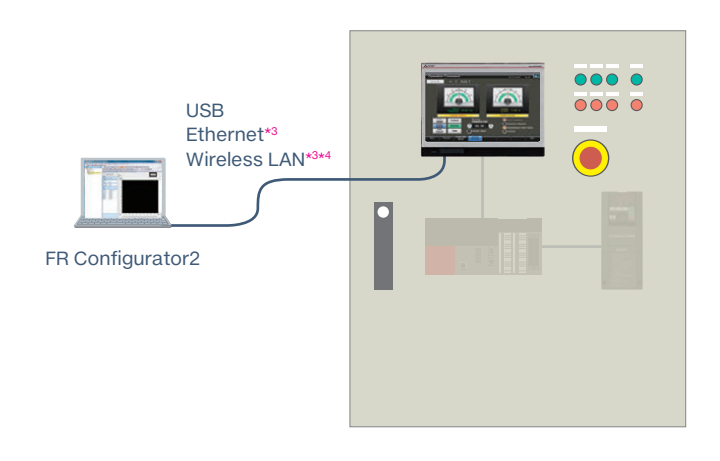

\*1 Sample screens (VGA) are available. The screen image is the sample screen of FR-A800-E for CASE 1. The sample screen of this function for CASE 4 is not available.

\*2 Sample screens are not supported by GT23 and GT21.

\*3 Not supported by CASE 4.

Ì

Startup/adjustment

<sup>\*4</sup> The wireless LAN communication unit (GT25-WLAN) needs to be installed on GOT. The unit cannot be used with GT2505, GT25 handy, GT23, and GT21 models. For the countries where the unit can be used and other details, please refer to the Graphic Operation Terminal GOT2000 Series catalog.

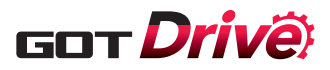

#### **Batch monitor**

#### 🗹 CASE 1 🗹 CASE 2 🗹 CASE 3 🗹 CASE 4\*1

GT27 GT25 GT23\*3 GT21\*3

#### Challenge

We want to monitor the inverter status without opening the control panel!

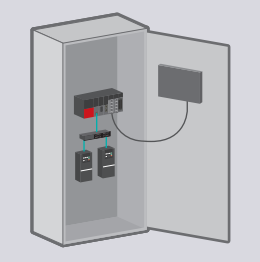

Opening and closing the control panel is a hassle...

#### GOT **Drive** solves your problems

#### Perform batch monitor of the inverter with the GOT

The inverter's current values such as the output frequency, output current, and output voltage can be monitored with the GOT without preparing the personal computer or directly confirming the inverter.

| S   | elect St. St. 1 Ax                          | tis 1         |     |                                        |               |
|-----|---------------------------------------------|---------------|-----|----------------------------------------|---------------|
| No. | Name                                        | Present Value | No. | Name                                   | Present Value |
| 1   | Output Frequency                            | 123.45 Hz     | 11  | Converter Output Voltage<br>Peak Value | 1234.5 V      |
| 2   | Output Current                              | 1234.56 A     | 12  | Input Power                            | 1234.56 kW    |
| 3   | Output Voltage                              | 1234.5 V      | 13  | Output Power                           | 1234.56 kW    |
| 4   | Frequency Setting Value                     | 123.45 Hz     | 14  | Load Meter                             | 123.4 %       |
| 5   | Speed/Machine Speed                         | 12345 r/min   | 15  | Motor Excitation Current               | 1234.56 A     |
| 6   | Motor Torque                                | 123.4 %       | 16  | Position Pulse                         | 12345         |
| 7   | Converter Output Voltage                    | 1234.5 V      | 17  | Cumulative Energization Time           | 12345 h       |
| 8   | Regenerative Brake Duty                     | 123.4 %       | 18  | Orientation Status                     | 12            |
| 9   | Electronic Thermal O/L Relay<br>Load Factor | 123.4 %       | 19  | Actual Operation Time                  | 12345 h       |
| 10  | Output Current Peak Value                   | 1234.56 A     | 20  | Motor Load Factor                      | 123.4 %       |

Batch Monitor screen\*2

#### **Operation command**

We want to start up the system while confirming

the inverter's operation!

Challenge

#### 🖌 CASE 1 🖌 CASE 2 🖌 CASE 3 √ CASE 4

GT27 GT25 GT23\*3 GT21\*3

#### GOT Drive solves your problems

#### Issue operation commands to the inverter from the GOT

The inverter operation commands can be issued from the GOT. Since the system operation can be confirmed while monitoring the inverter's output frequency and output current values, the startup work efficiency can be increased.

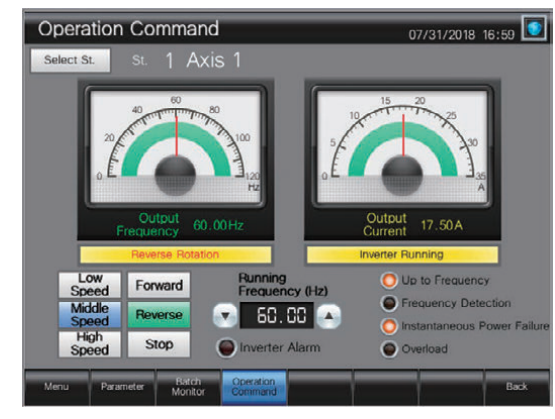

Operation Command screen\*2

\*1 Only monitorable parameters are supported for FR-E700 and FR-D700.

\*2 Sample screens (VGA) are available. The screen image is the sample screen of FR-A800-E for CASE 1. The screen image differs from the one for CASE 4.

\*3 Sample screens are not supported by GT23 and GT21.

If only there was a way to easily test the inverter operation...

#### 6

#### 

#### Machine diagnosis (load characteristics measurement)

#### ✓ CASE 1\*1 ✓ CASE 2 ✓ CASE 3\*1 ✓ CASE 4\*1

GT27 GT25 GT23\*3 GT21\*3

#### Challenge

We want to detect clogged filters and clogged pipes!

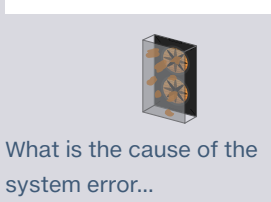

GOT Drive solves your problems

## Detect system errors with the inverter, and display them on the GOT

The relation of output frequency and torque in the normal state can be saved in the inverter, and used to check whether the operation is taking place with a normal load. If the result is out of the normal range, an error or warning is output so that it is useful to detect system errors and perform maintenance work.

#### STEP 1 >>>

Set/display the range of frequency to detect load characteristics error.

#### STEP 2 >>>

- (1) The inverter automatically measures the relation of the output frequency and torque in the normal state, and calculates the load characteristics reference value.
- (2) The load characteristics reference value calculated in the above (1) is displayed. To finely adjust this value, change the value manually.

#### STEP 3 >>>

Set the upper and lower limit warning detection width (threshold value) against the load characteristics reference value. The initial value is 20%.

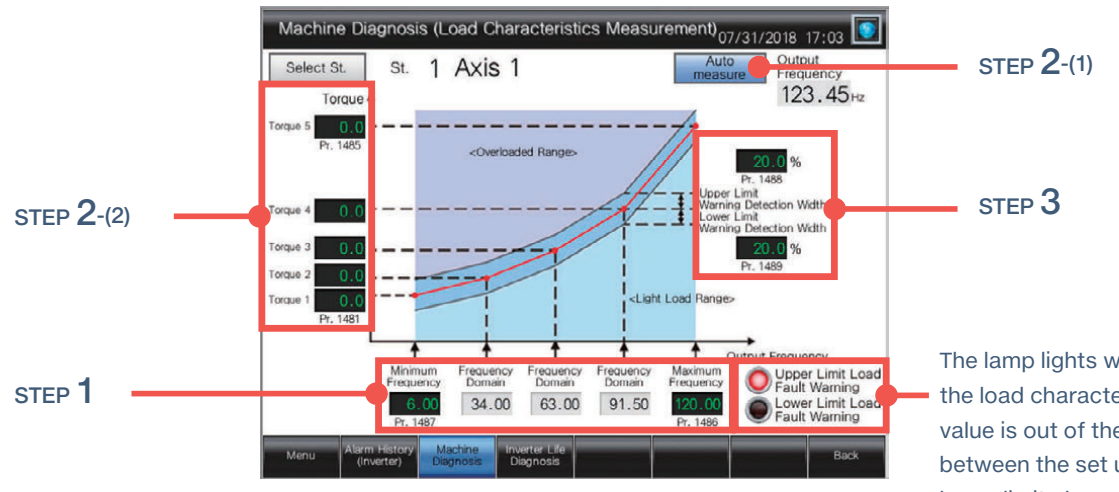

Machine Diagnosis (Load Characteristics Measurement) screen<sup>2</sup>

The lamp lights while the load characteristics value is out of the range between the set upper and lower limit alarm detection width values.

#### <Possible error causes>

- In overload range: clogged filter, clogged pipe, etc.
- In light load range: broken belt, broken blade, idle run, etc.

\*1 FR-E700-NE, FR-E700, and FR-D700 are not supported by machine diagnosis (load characteristics measurement).

- \*2 Sample screens (VGA) are available. The screen image is the sample screen of FR-A800-E for CASE 1. The sample screen of this function for CASE 4 is not available.
- \*3 Sample screens are not supported by GT23 and GT21.

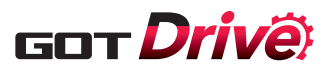

#### Inverter life diagnosis

#### ✔ CASE 1 ✔ CASE 2 ✔ CASE 3 ✔ CASE 4\*1

GT27 GT25 GT23\*3 GT21\*3

#### Challenge

We want to know the inverter replacement timing!

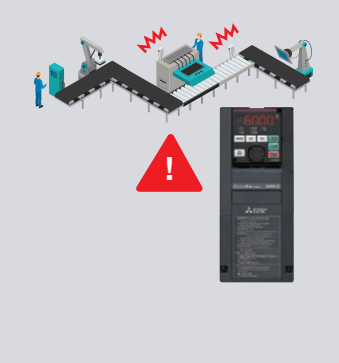

The inverter has failed...

#### GOT Drive solves your problems

#### **Replacement timing of inverter components can** be displayed on the GOT

GOT can be used to monitor the operation status of the inverter's components (main circuit capacitor, control circuit capacitor, cooling fan, etc.) and confirm the replacement timing. Perform predictive maintenance by replacing parts before the inverter fails.

| Selec      | St. TAXI                                                                       | 5 1                                         |                                                                                                    |  |  |  |
|------------|--------------------------------------------------------------------------------|---------------------------------------------|----------------------------------------------------------------------------------------------------|--|--|--|
| A          | The measured life show<br>The actual life may vary<br>If any abnormality is de | vn is an estin<br>depending<br>teced, repla | nated lifespan.<br>on applications and the installation environme<br>cement is required.                          |  |  |  |
| Varning    | Name                                                                           | Life                                        | Details                                                                                                    |  |  |  |
| $\bigcirc$ | Main Circuit Capacitor<br>(standard model and<br>IP55 compatible model)        | 100 %                                       | The last measured value<br>of main circuit capacitor life is shown.<br>85% or less is a guideline for replacement |  |  |  |
| $\bigcirc$ | Control-Circuit Capacitor                                                      | 100 %                                       | 10% or less is a guideline for replacement.                                                                       |  |  |  |
| $\bigcirc$ | Inrush Current Limit Circuit<br>(standard model and<br>IP55 compatible model)  | 100 %                                       | 10% or less is a guideline for replacement.                                                                       |  |  |  |
| $\bigcirc$ | Cooling Fan                                                                    |                                             | Life alarm is displayed when the fan speed decreas<br>lower than the setting.                                     |  |  |  |
| $\bigcirc$ | Interior Air Recirculation Fan<br>(IP55 compatible model)                      |                                             | Life alarm is displayed when the fan speed<br>decreased lower than 70% of the rated speed.                        |  |  |  |
|            | Cumulative Energization Time                                                   | 123456 h                                    | The cumulative energization time<br>since the inverter shipment is shown.                                         |  |  |  |
|            | Actual Operation Time                                                          | 123456 h                                    | The cumulative operation time is shown.                                                                           |  |  |  |

Inverter Life Diagnosis screen\*2

#### **Backup/restoration**

#### CASE 1 🗸 CASE 2 CASE 3 CASE 4

GT27

GT25

GT23

# We want to periodically back up the inverter parameters!

periodically...

Challenge

Start backup If only parameters can be automatically backed up

7:00 a.m.

#### GOT Drive solves your problems

#### Automatically back up the inverter parameters with the GOT

In addition to the parameters, sequence programs for the inverter can be backed up and restored to or from the GOT's SD memory card or USB memory. The inverter can be replaced and restored with just the GOT without a personal computer. You can specify a trigger device, a day of the week, and time for automatic backup. The function makes it easier to backup data at the end of the day, before the weekend, or before the holiday.

#### System configuration compatible with the backup/restoration function

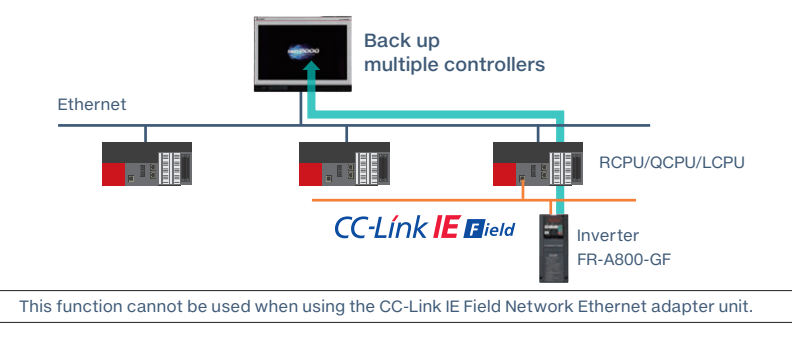

<sup>\*1</sup> Only monitorable parameters are supported for FR-E700 and FR-D700.

\*3 Sample screens are not supported by GT23 and GT21.

<sup>\*2</sup> Sample screens (VGA) are available. The screen image is the sample screen of FR-A800-E for CASE 1. The screen image differs from the one for CASE 4.

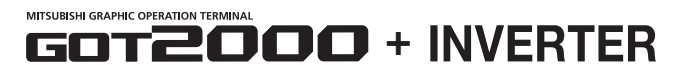

#### Alarm display

#### 🗹 CASE 1 🗹 CASE 2 🗹 CASE 3 🗹 CASE 4\*1

GT27 GT25 GT23\*3 GT21\*3

#### Challenge

We want to easily confirm the details of current alarms!

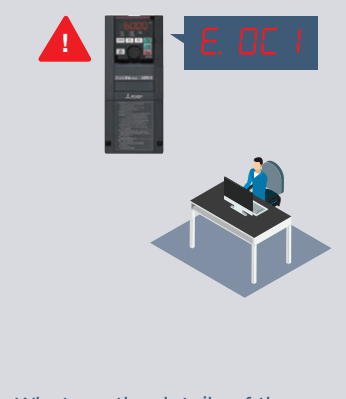

What are the details of the inverter error codes...

#### GOT Drive solves your problems

#### Display details of the inverter alarms on the GOT

The error codes and details of alarms occurring in the inverter can be confirmed with the GOT. If a problem occurs, you can quickly identify the problem cause and reduce downtime.

| Ci<br>F | urrent<br>ault | E.OC1 Overcurrent<br>Acceleration                                                         | Trip Dur<br>า | ing               |                   |                  |                  |
|---------|----------------|-------------------------------------------------------------------------------------------|---------------|-------------------|-------------------|------------------|------------------|
|         | Symbol         | Name                                                                                      | Output        | Output<br>Current | Output<br>Voltage | Power-on<br>Time | Occurred At      |
| Latest  | E.OC1          | Operation Panel Power Supply Short Circuit,<br>RS-485 Terminal Power Supply Short Circuit | 123.45Hz      | 123.454           | 1234.50           | 123456h          | 1234/12/12 12:12 |
| 2nd     | E.OC1          | Overcurrent Trip During<br>Acceleration                                                   | 123.45Hz      | 123.45A           | 1234.5V           | 123456h          | 1234/12/12 12:12 |
| 3rd     | E.OC1          | Overcurrent Trip During<br>Acceleration                                                   | 123.45Hz      | 123.45A           | 1234.5V           | 123456h          | 1234/12/12 12:12 |
| 4th     | E.OC1          | Overcurrent Trip During                                                                   | 123.45Hz      | 123.45A           | 1234.5V           | 123456h          | 1234/12/12 12:12 |
| 5th     | E.OC1          | Overcurrent Trip During                                                                   | 123.45Hz      | 123.45A           | 1234.50           | 123456h          | 1234/12/12 12:12 |
| 6th     | E.OC1          | Overcurrent Trip During                                                                   | 123.45Hz      | 123.45A           | 1234.5V           | 123456h          | 1234/12/12 12:12 |
| 7th     | E.OC1          | Overcurrent Trip During                                                                   | 123.45Hz      | 123.45A           | 1234.5V           | 123456h          | 1234/12/12 12:12 |
| 8th     | E.OC1          | Overcurrent Trip During<br>Acceleration                                                   | 123.45Hz      | 123.45A           | 1234.5V           | 123456h          | 1234/12/12 12:12 |
| lo      | and or         | Alarm #Reset/Clas                                                                         | ar can be     | andarm            | al.               | -                |                  |

Alarm History (Inverter) screen\*2

🗸 CASE 1 🗸 CASE 2 🗸 CASE 3 🗸 CASE 4

GT27 GT25

#### **Document display**

Challenge

alarms...

#### GOT Drive solves your problems Display the inverter manual on the GOT We want to confirm the actions for current alarms! Manuals can be displayed on the GOT. When an alarm occurs, corrective actions can be taken while checking the recovery methods in the troubleshooting manual. Therefore, the system can be restored quickly without relying on operator experience. Manual Display 07/31/2018 17:05 🚺 List of fault displays Q How can we handle the θQ -Manual Display screen\*2

\*1 Only monitorable parameters are supported for FR-E700 and FR-D700.

\*2 Sample screens (VGA) are available. The screen image is the sample screen of FR-A800-E for CASE 1. The screen image differs from the one for CASE 4.

3

9

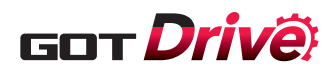

#### Sample screen

4 Parameter 1

Utilize

#### GT27 GT25

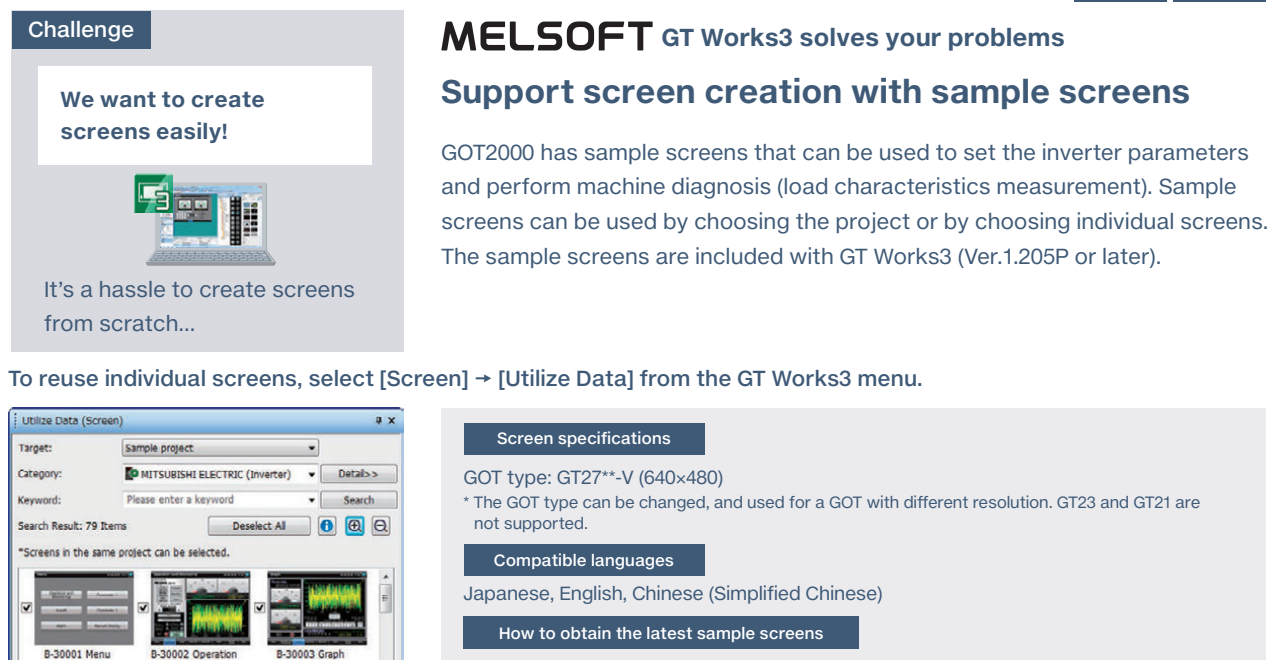

For how to obtain the latest sample screens, please contact your local sales office.

#### Easy-to-use screen design software

B-30006 Ala

neter 2

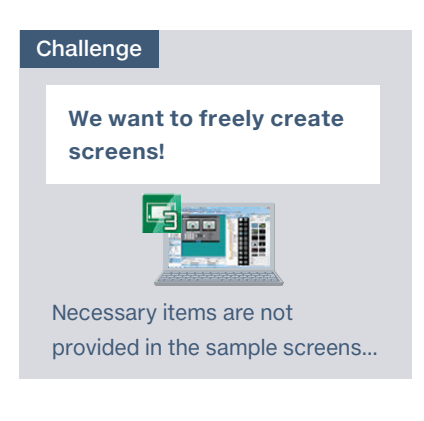

### MELSOFT GT Works3 solves your problems

#### **Freely create monitor screens**

The sample screens can be customized and the data to be displayed can be freely set on the user-created screen. If there is no sample screen for the inverter you wish to use, or if you want to monitor the inverter with GT23 or GT21, monitoring is possible by creating an original project, and setting the inverter parameters and devices in the numerical displays and lamps.

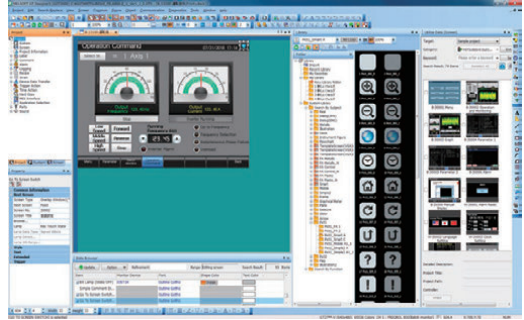

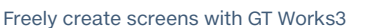

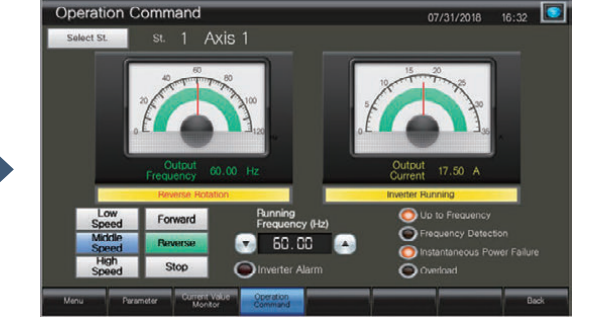

GT25

GT23

GT21

GT27

Sample screens (VGA) customized for wide screens (WVGA)

MITSUBISHI GRAPHIC OPERATION TERMINAI

## 

#### **GOT2000**

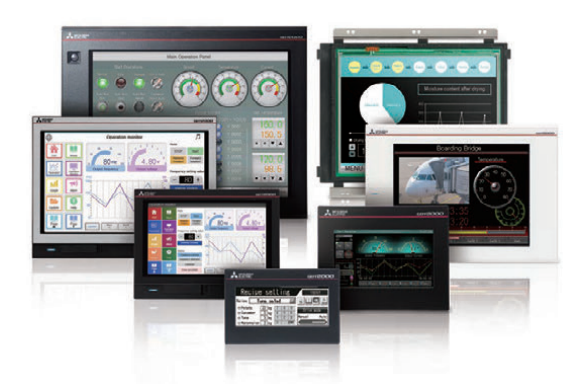

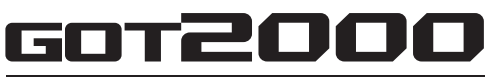

Graphic Operation Terminal

Designed to meet your industrial automation needs

The Mitsubishi Electric Graphic Operation Terminal **GOT2000 Series continues to impress with** solutions that fulfill all demands

The GOT2000 boasts advanced functionality, acts as a seamless gateway to other industrial automation devices, all while increasing productivity and efficiency. The high quality display is designed to optimize operator control and monitoring of device and line statuses. If you are looking for an intuitive operation terminal, the new tablet-like operability and the higher functionality of operation terminal makes the GOT2000 the ideal choice.

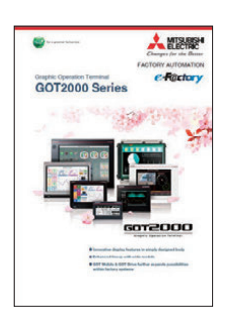

5

Catalogs

For the details about the GOT2000 Series, please refer to the Graphic Operation Terminal GOT2000 Series catalog (L(NA)08270ENG).

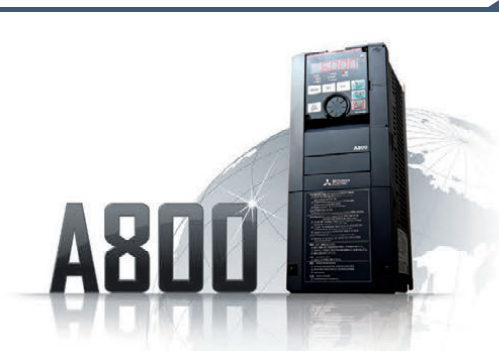

# **FR-A800**

**Unparalleled Performance. Uncompromising Quality. Mitsubishi Electric Inverter FR-A800** 

What is required of inverters in this constantly changing world? At Mitsubishi Electric, we have pursued the answer to this question through constant innovation and evolution. Introducing our extensive range of high-value, next-generation inverters delivering outstanding drive performance in any environment, and a wealth of functionality covering startup to maintenance. We utilized the traditional Mitsubishi Electric philosophy to further perfect our inverters.

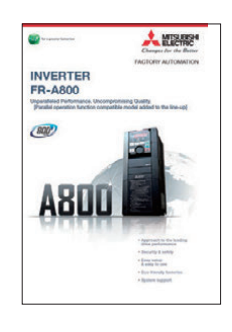

For the details about FR-A800, please refer to the **INVERTER FR-A800 catalog** (L(NA)06075ENG).

#### How to read marks of supported system configurations and GOT models

- System configurations with  $\sqrt{}$  are supported. CASE 1 CASE 2 CASE 3 CASE 4
- The indicated GOTs are supported.

GT27 GT25 GT23 GT21

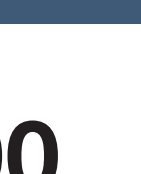

## **Global Partner. Local Friend.**

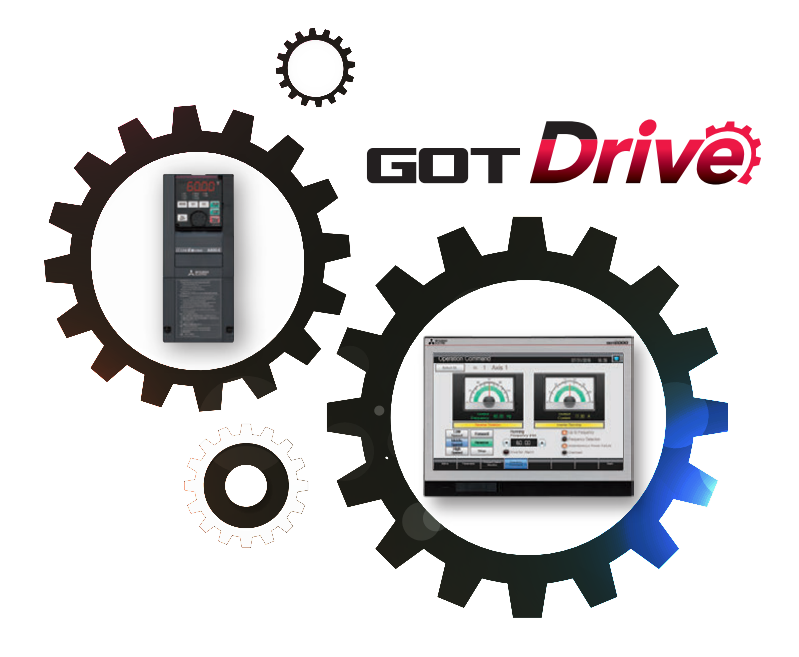

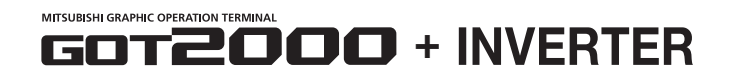

Precautions for safe use

To use the products given in this publication properly, always read the relevant manuals before beginning operation.

Trademarks and registered trademarks

ETHERNET is a registered trademark of Xerox Corp. Other product and company names are either trademarks or registered trademarks of their respective owners.

The release date varies depending on the product and your region. For details, please contact your local sales office.

The actual color may differ slightly from the pictures in this catalog. The actual display may differ from what are shown on GOT screen images.

## MITSUBISHI ELECTRIC CORPORATION HEAD OFFICE: TOKYO BLDG., 2-7-3, MARUNOUCHI, CHIYODA-KU, TOKYO 100-8310, JAPAN NAGOYA WORKS: 1-14, YADA-MINAMI 5, HIGASHI-KU, NAGOYA, JAPAN

| Country/Region | Sales office     |
|----------------|------------------|
| USA            | +1-847-478-2100  |
| Mexico         | +52-55-3067-7511 |
| Brazil         | +55-11-4689-3000 |
| China          | +86-21-2322-3030 |
| Taiwan         | +886-2-2299-2499 |
| Korea          | +82-2-3660-9530  |

Singapore .....+65-6473-2308 Thailand .....+66-2682-6522 to 31 Indonesia .....+62-21-3192-6461 Vietnam .....+84-8-3910-5945 India .....+91-20-2710-2000 Australia .....+61-2-9684-7777

Germany .....+49-2102-486-0 UK .....+44-1707-28-8780 Italy .....+39-039-60531 Spain -----+34-935-65-3131 France -----+33-1-55-68-55-68 Czech .....+420-251-551-470

| Turkey       | +90-216-526-3990 |
|--------------|------------------|
| Poland       | +48-12-347-65-00 |
| Russia       | +7-812-633-3497  |
| South Africa | +27-11-658-8100  |